## **Creating inbox rules**

In this guide, you will find instructions about creating inbox rules in Outlook.

## Eesti keeles

The purpose of inbox rules is to simplify sorting of incoming messages into folders.

Rules will automatically check if incoming e-mails have all the conditions met which are set up in the rule and moves the e-mails to the desired folder. Below you can find instructions on how to set up such rules.

## Creating inbox rules

- 1. Log into your e-mail account here.
- 2. When you've logged in, choose **Settings (Gear icon)** on the top-right corner. Choose **Mail** from the bottom of the menu. In the new menu, which opened at the left side, choose **Mail Automatic processing Inbox and sweep rules.**
- 3. Clicking on the "+" sign opens a new window where you can create a new rule for your incoming e-mails. In the Name field write the name of your rule.

From the first drop-down menu choose a condition of the e-mail.

From the second drop-down menu choose, what to do with the e-mail which meets the rule conditions. In the picture below is shown a rule which moves the e-mails that have the word "conference" in the subject or e-mail text into the folder "Konverents".

| 🖪 ОК             | × Cancel                                             |            |
|------------------|------------------------------------------------------|------------|
| Confere          | ence                                                 |            |
| Name             |                                                      |            |
| Conference       |                                                      |            |
| When the mes     | sage arrives, and it matches all of these conditions |            |
| It includes the  | ese words in the subject or body 💌                   | conference |
| Add condit       | ion                                                  |            |
| Do all of the fo | ollowing                                             | Kamarata   |
| NOVE the me      | ssage to rolder                                      | Konverents |
| Add actio        | n                                                    |            |
| Except if it ma  | tches any of these conditions                        |            |
| Add except       | ion                                                  |            |
| Stop proc        | essing more rules (What does this mean?)             |            |

When you've finished setting up the rule, click OK.
If you want to temporarily disable a rule, remove the tick in front of the rule and click Save.
If you want to delete a rule, choose the desired rule and click delete. After that, click Save.